# is is using the Class Roster

## How to View Your Class Roster

- 1. Go to **isis.k-state.edu** and sign in with your eID and password.
- 2. Under Self Service, click Faculty Center.
- 3. Click the **Class Roster** icon 👬 next to the class whose roster you would like to view.

You will see the entire list of students who have enrolled in your class.

|   | nrolle | d Students | Customize                             | Find  | First 🗐 1-5                                                                       | of 5 🕨 Las |
|---|--------|------------|---------------------------------------|-------|-----------------------------------------------------------------------------------|------------|
|   | Notify | Wildcat ID | Name                                  | Units | Program and Plan                                                                  | Level      |
| 1 |        | 860038593  | Benson, Frederick Jeffrey (Withdrawn) | 0.00  | EN Undergraduate Degree<br>-<br>Industrial<br>Engineering-B/Computer<br>Science-B | Freshman   |
| 2 | Г      | 807195048  | Kat, William Wild                     | 3.00  | AG Undergraduate Degree<br>-<br>Agric Comm &<br>Journalism-B                      | Senior     |
| 3 | Г      | 839237521  | Norton,Leah Marie                     | 3.00  | AS Undergraduate Degree<br>-<br>Humanities-BA                                     | Junior     |
| 4 | Г      | 874623935  | Tanner, Harriet Tanya                 | 3.00  | EN Undergraduate Degree<br>-<br>Architectural<br>Engineering-B                    | Senior     |
| 5 | Г      | 833702839  | Wakefield, Christopher Robert         | 3.00  | AG Undergraduate Degree<br>-<br>Minor - Agronomy                                  | Senior     |

Note: For a specific view of your class roster,
use the Enrollment Status menu. From here you can choose to view All, Dropped, Enrolled, or Waiting students in your class roster.

### How to Send Messages Using Your Class Roster

- 1. Go to **isis.k-state.edu** and sign in with your eID and password.
- 2. Under Self Service, click Faculty Center.
- 3. Click the **Class Roster** icon 🕋 next to the class whose roster you would like to view.
- 4. In the **Notify** column, select the check boxes next to the students you want to contact.

|   | Notify   | Wildcat ID | Name                                 | Units | Program and Plan                                                                  | Level    |
|---|----------|------------|--------------------------------------|-------|-----------------------------------------------------------------------------------|----------|
| 1 | Ŧ        | 860038593  | Benson,Frederick Jeffrey (Withdrawn) | 0.00  | EN Undergraduate Degree<br>-<br>Industrial<br>Engineering-B/Computer<br>Science-B | Freshman |
| 2 | <b>v</b> | 807195048  | Kat,William Wild                     | 3.00  | AG Undergraduate Degree<br>-<br>Agric Comm &<br>Journalism-B                      | Senior   |
| 3 | 7        | 839237521  | Norton,Leah Marie                    | 3.00  | AS Undergraduate Degree<br>-<br>Humanities-BA                                     | Junior   |
| 4 | Г        | 874623935  | Tanner, Harriet Tanya                | 3.00  | EN Undergraduate Degree<br>-<br>Architectural<br>Engineering-B                    | Senior   |
| 5 | ~        | 833702839  | Wakefield, Christopher Robert        | 3.00  | AG Undergraduate Degree<br>-<br>Minor - Agronomy                                  | Senior   |

| From:         | wiylaser@ksu.edu                                                                           |  |
|---------------|--------------------------------------------------------------------------------------------|--|
| то:           | wiylaser@ksu.edu                                                                           |  |
| CC:           |                                                                                            |  |
| BCC:          | student1@ksu.edu, student2@ksu.edu, student3@ksu.edu,<br>student4@ksu.edu,student5@ksu.edu |  |
| Subject:      | Test results on Monday                                                                     |  |
| Message Text: | Dear students,<br>The results from this week's test will be posted on Monday.              |  |
|               |                                                                                            |  |
|               |                                                                                            |  |

- 5. Click the **Notify Selected Students** button.
- 6. Compose your e-mail and then click the **Send Notification** button to send the message to the selected students' K-State e-mail addresses.

#### How to Update Your Class Roster after the First Day of Class to Report Dropped/No-Shows

- 1. Go to **isis.k-state.edu** and sign in with your eID and password.
- 2. Under Self Service, click Faculty Center.
- 3. Click the **Class Roster** icon 👬 next to the class whose roster you would like to view.
- 4. Click the **Printer Friendly Version** button Printer Friendly Version to print a copy of the class roster. Cross out the names of students who should be dropped for no-shows the first day of class and then send the marked up listing by the 12th calendar day of the term to the Enrollment Services Office, 210 Willard Hall (or to K-State Salina Registrar's Office, 20G College Center).

#### See iSIS Help for additional information